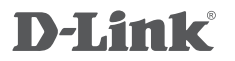

FULL HD 180-DEGREE WI-FI CAMERA DCS-2530L

Краткое руководство по установке

# CONTENTS OF PACKAGING

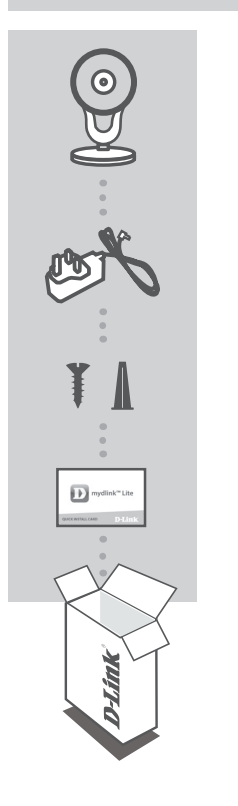

FULL HD 180-DEGREE WI-FI CAMERA DCS-2530L

**POWER ADAPTER** 

MOUNTING KIT

QUICK INSTALL CARD

If any of these items are missing from your packaging, contact your reseller.

# SYSTEM REQUIREMENTS

- 802.11 n/g/b router (a D-Link Cloud Router is recommended)
- A broadband Internet connection
- iPhone, iPad, Android, or Windows smartphone or tablet (please refer to the mobile app's store page to check whether your device is compatible)

# PRODUCT SETUP

### SETTING UP YOUR CAMERA WITH MYDLINK LITE

Please follow the instructions below to set up your mydlink camera.

Step 1: On your mobile device, download mydlink Lite by searching for mydlink Lite in the iTunes App Store, Google Play, or the Windows Store.

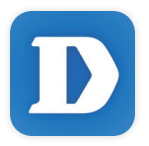

**Step 2:** Launch the mydlink Lite app and create a new account or sign in to your existing account.

When you are asked to scan a QR code, use the code on the Quick Install Card in your package, or on the label attached to your device.

Congratulations, your DCS-2530L is now ready to use! Be sure to check the **mydlink.com** website periodically for the latest firmware updates to keep your product secure and up to date with the latest features.

**Note:** If you experience issues registering this camera with your mydlink account, or if you purchased an open box or resold unit, perform a hard reset by pressing and holding the reset button on the device for 10 seconds while the device is powered on. If you are returning the device to the place of purchase, please perform the hard reset procedure to clear the device of any personal data.

# PRODUCT SETUP

### ZERO CONFIGURATION SETUP

**If you have a D-Link Cloud Router**, you can take advantage of Zero Configuration Setup. This feature configures your camera's settings for you and adds it to your mydlink account automatically.

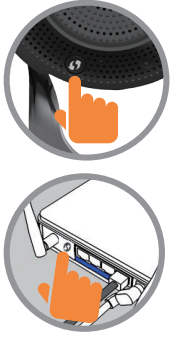

# 

#### Step 1:

Press the WPS button on the camera for 3 seconds. The WPS LED will start blinking.

#### Step 2:

Press the WPS button on your Cloud Router within 120 seconds. The DCS-2530L will automatically create a wireless connection to your router and automatically reboot.

#### Step 3:

From any computer, open a web browser, go to http://www.mydlink.com and log in to your account.

Click on the device name when the new device notification appears to add the camera to your account.

# mydlink PORTAL

After re pgistering your DCS-2530L camera with a mydlink account in the mydlink Lite mobile app, you will be able to remotely access your camera from the mydlink website.

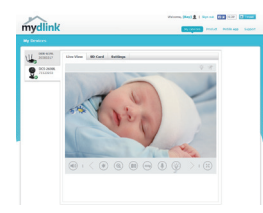

#### Step 1:

Open Internet Explorer and go to **www.mydlink.com**, then sign into mydlink.

#### Step 2:

Select your camera from the device list, and your camera's Live View will appear.

# MOUNTING THE CAMERA

Please refer to the steps below to assist you with mounting the camera. It is recommended that you configure the camera before mounting.

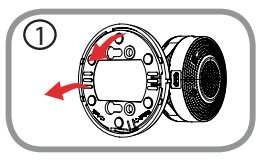

### Step 1:

Rotate the baseplate counter-clockwise and remove it.

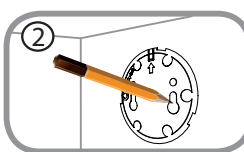

### Step 2:

Place the baseplate where you want to position the camera and use a pencil to mark the holes. You can use the lower holes for a removable installation, or the top holes for a fixed one. Make sure that the arrow on the baseplate is pointing up.

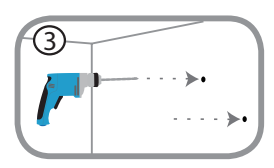

### Step 3:

Depending on the material of the wall or ceiling, use proper tools to drill holes 25mm deep with a 6mm drill bit where you marked. If the wall is made out of concrete, drill the holes first, then insert the plastic anchors to support the screws.

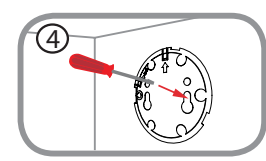

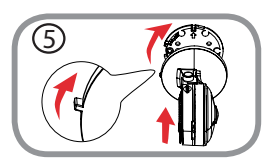

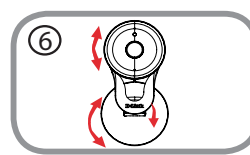

### Step 4:

Place the baseplate over the holes that are in the wall. Make sure to align the baseplate holes with the holes in the wall. Use the supplied screws to attach the baseplate to the surface of the wall.

#### Step 5:

Place the camera over the baseplate with the alignment nub pointing left, then attach the camera by rotating it until the alignment nub points up.

### Step 6:

Adjust the angle and rotation of the camera as desired. You can also rotate the camera on the baseplate about  $45^{\circ}$  to the right or left.

# TROUBLESHOOTING

#### SETUP AND CONFIGURATION PROBLEMS

## 1. WHY IS THE CAMERA VIEW HAZY OR BRIGHT WHEN USING NIGHT VISION MODE?

The IR night vision lights on the camera may be reflecting off of a nearby surface or window. Try repositioning your camera to avoid reflections or glare.

#### 2. WHAT CAN I DO IF I FORGET MY CAMERA PASSWORD?

If you forget your camera password, you will need to perform a hard reset of your camera. This process will change all your settings back to the factory defaults.

To reset your camera, please use an unfolded paperclip to press and hold the RESET button for at least 10 seconds while your camera is plugged in.

#### TECHNICAL SUPPORT

You can find software updates and user documentation on the D-Link website. **Tech Support for customers in** 

#### Australia:

Tel: 1300-700-100 24/7 Technical Support Web: http://www.dlink.com.au E-mail: support@dlink.com.au

#### India:

Tel: +91-832-2856000 Toll Free 1800-233-0000 Web: www.dlink.co.in E-Mail: helpdesk@in.dlink.com

### Singapore, Thailand, Indonesia, Malaysia, Philippines, Vietnam:

Singapore - www.dlink.com.sg Thailand - www.dlink.co.th Indonesia - www.dlink.co.id Malaysia - www.dlink.com.my Philippines - www.dlink.com.ph Vietnam - www.dlink.com.vn

#### Korea:

Tel: +82-2-2028-1810 Monday to Friday 9:00am to 6:00pm Web: http://d-link.co.kr E-mail: g2b@d-link.co.kr

#### New Zealand:

Tel: 0800-900-900 24/7 Technical Support Web: http://www.dlink.co.nz E-mail: support@dlink.co.nz

#### South Africa and Sub Sahara Region:

Tel: +27 12 661 2025 08600 DLINK (for South Africa only) Monday to Friday 8:30am to 9:00pm South Africa Time Web: http://www.d-link.co.za E-mail: support@d-link.co.za

#### D-Link Middle East - Dubai, U.A.E.

Plot No. S31102, Jebel Ali Free Zone South, P.O.Box 18224, Dubai, U.A.E. Tel: +971-4-8809022 Fax: +971-4-8809066 / 8809069 Technical Support: +971-4-8809033 General Inquiries: info.me@dlinkmea.com Tech Support: support.me@dlinkmea.com

#### Egypt

1, Makram Ebeid Street -City Light Building - floor 5 Nasrcity - Cairo, Egypt Tel.: +2 02 23521593 - +2 02 23520852 Technical Support: +2 02 26738470 General Inquiries: info.eg@dlinkmea.com Tech Support: support.eg@dlinkmea.com

#### Kingdom of Saudi Arabia

Office # 84 , Al Khaleej Building ( Mujamathu Al-Khaleej) Opp. King Fahd Road, Olaya Riyadh - Saudi Arabia Tel: +966 1121 70008 Technical Support: +966 1121 70009 General Inquiries: info.sa@ dlinkmea.com Tech Support: support.sa@ dlinkmea.com

#### Pakistan

Islamabad Office: 61-A, Jinnah Avenue, Blue Area, Suite # 11, EBC, Saudi Pak Tower, Islamabad - Pakistan Tel.: +92-51-2800397, 2800398 Fax: +92-51-2800399

#### TECHNICAL SUPPORT

Karachi Office: D-147/1, KDA Scheme # 1, Opposite Mudassir Park, Karsaz Road, Karachi – Pakistan Phone: +92-21-34548158, 34326649 Fax: +92-21-4375727 Technical Support: +92-21-34548310, 34305069 General Inquiries: info.pk@dlinkmea.com Tech Support: support.pk@dlinkmea.com

#### Iran

Unit 5, 5th Floor, No. 20, 17th Alley , Bokharest St. , Argentine Sq. , Tehran IRAN Postal Code : 1513833817 Tel: +98-21-88880918,19 +98-21-88706653,54 General Inquiries: info.ir@dlinkmea.com Tech Support: support.ir@dlinkmea.com

#### Morocco

M.I.T.C Route de Nouaceur angle RS et CT 1029 Bureau N° 312 ET 337 Casablanca , Maroc Phone : +212 663 72 73 24 Email: support.na@dlinkmea.com

#### Lebanon RMA center

Dbayeh/Lebanon PO Box:901589 Tel: +961 4 54 49 71 Ext:14 Fax: +961 4 54 49 71 Ext:12 Email: taoun@dlinkmea.com

#### Bahrain

Technical Support: +973 1 3332904

#### Kuwait:

Technical Support: + 965 22453939 / +965 22453949

# КОМПЛЕКТ ПОСТАВКИ

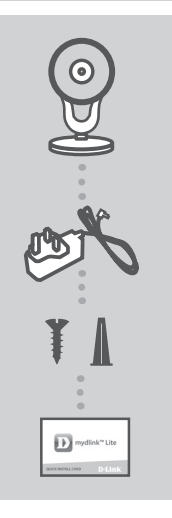

БЕСПРОВОДНАЯ ОБЛАЧНАЯ СЕТЕВАЯ FULL HD-KAMEPA С УГЛОМ ОБЗОРА 180° DCS-2530L

АДАПТЕР ПИТАНИЯ

КОМПЛЕКТ ДЛЯ МОНТАЖА

### КАРТОЧКА БЫСТРОЙ УСТАНОВКИ

### Правила и условия безопасной эксплуатации

Внимательно прочитайте данный раздел перед установкой и подключением устройства. Убедитесь, что устройство, адаптер питания и кабели не имеют механических повреждений. Устройство должно быть использовано только по назначению, в соответствии с кратким руководством по установке.

Устройство предназначено для эксплуатации в сухом, чистом, не запыленном и хорошо проветриваемом помещении с нормальной влажностью, в стороне от мощных источников тепла. Не используйте его на улице и в местах с повышенной влажностью. Не размещайте на устройстве посторонние предметы. Вентиляционные отверстия устройства должны быть открыты. Температура окружающей среды в непосредственной близости от устройства и внутри его корпуса должна быть в пределах от 0 °С до +40 °С. Во избежание повреждения матрицы не направляйте объектив видеокамеры на очень яркие объекты и солнце.

Используйте адаптер питания только из комплекта поставки устройства. Не включайте адаптер питания, если его корпус или кабель повреждены. Подключайте адаптер питания только к исправным розеткам с параметрами, указанными на адаптере питания.

Не вскрывайте корпус устройства! Перед очисткой устройства от загрязнений и пыли отключите питание устройства. Удаляйте пыль с помощью влажной салфетки. Не используйте жидкие/аэрозольные очистители или магнитные/статические устройства для очистки. Избегайте попадания влаги в устройство и адаптер питания.

Срок службы устройства – 2 года.

8

# СИСТЕМНЫЕ ТРЕБОВАНИЯ

- Беспроводной маршрутизатор 802.11n/g/b (рекомендуется облачный маршрутизатор D-Link)
- Широкополосное Интернет-соединение
- iPhone, iPad, Android или Windows Phone смартфон или планшетный ПК (пожалуйста, перейдите на страницу магазина мобильных приложений, чтобы проверить совместимость приложения с устройством)

# УСТАНОВКА

### НАСТРОЙКА КАМЕРЫ С ПОМОЩЬЮ MYDLINK LITE

Пожалуйста, следуйте приведенным ниже инструкциям, чтобы настроить камеру с поддержкой mydlink.

Шаг 1: Загрузите приложение mydlink Lite на Ваше мобильное устройство с iTunes App Store, Google Play или Windows Store.

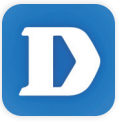

Шаг 2: Запустите приложение mydlink Lite и создайте новую учетную запись или войдите под существующей учетной записью. Следуйте инструкциям на экране, чтобы настроить камеру.

> Когда появится запрос на сканирование QR-кода, используйте код, указанный на карточке быстрой установки из комплекта поставки или на этикетке устройства.

Поздравляем, теперь камера DCS-2530L готова к использованию! Периодически проверяйте наличие обновлений программного обеспечения на официальном Web-сайте D-Link, чтобы гарантировать безопасность устройства и поддержку новейших функций.

Примечание: Если в процессе регистрации камеры возникли проблемы, или Вы приобрели товар в открытой упаковке или перепроданный экземпляр, выполните полный сброс к заводским настройкам путем нажатия и удерживания кнопки Reset на устройстве в течение 10 секунд. Камера при этом должна быть включена. Если Вы возвращаете устройство продавцу (в торговую точку), пожалуйста, выполните процедуру полного сброса, чтобы удалить с устройства любые персональные данные.

9

# УСТАНОВКА

### **МЕХАНИЗМ ZERO CONFIGURATION**

Если у Вас есть облачный маршрутизатор D-Link, можно воспользоваться механизмом Zero Configuration. Эта функция автоматически настраивает параметры камеры и добавляет ее к Вашей учетной записи mydlink.

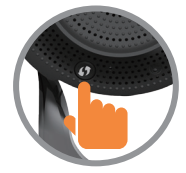

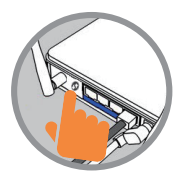

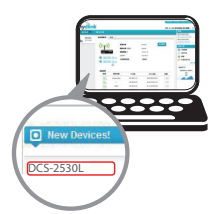

#### Шаг 1:

Нажмите кнопку WPS на камере на 3 секунды. Индикатор WPS начнет мигать.

#### Шаг 2:

В течение 120 секунд после нажатия кнопки WPS на камере необходимо нажать кнопку WPS на маршрутизаторе.

DCS-2530L автоматически подключится к беспроводной сети маршрутизатора. Когда подключение будет выполнено, индикатор состояния загорится зеленым цветом.

#### Шаг 3:

Откройте Web-браузер на любом компьютере, перейдите на Web-сайт http://www.mydlink.com и авторизуйтесь под учетной записью mydlink. Когда появится сообщение об обнаружении нового устройства, нажмите на него, чтобы добавить камеру к учетной записи mydlink.

# ПОРТАЛ mydlink

После регистрации DCS-2530L в сервисе mydlink с помощью приложения mydlink Lite, Вы сможете получить удаленный доступ к камере через Webсайт mydlink.

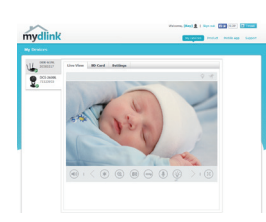

#### Шаг 1:

Откройте Internet Explorer и перейдите на сайт www.mydlink.com, затем авторизуйтесь под учетной записью mydlink.

#### Шаг 2:

Выберите камеру из списка устройств, после чего появится окно видеотрансляции камеры.

10

# МОНТАЖ КАМЕРЫ

Пожалуйста, обратитесь к приведенной ниже пошаговой инструкции. Рекомендуется выполнить настройку камеры до ее монтажа.

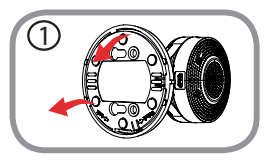

#### Illar 1:

Поверните нижнюю панель основания камеры против часовой стрелки и снимите ее.

### Шаг 2:

Поместите нижнюю панель на то место, где планируется установить камеру, и разметьте отверстия для монтажа. Используйте верхние отверстия для фиксированной установки устройства, а нижние – при необходимости быстрого демонтажа. Убедитесь, что стрелка на панели указывает вверх.

В зависимости от материала, из которого сделана стена или потолок, используйте подходящие инструменты, чтобы просверлить два отверстия глубиной 25 мм сверлом диаметром 6 мм в размеченном месте. Если стена сделана из бетона, сначала просверлите отверстия, а затем вставьте пластмассовые анкеры для удержания винтов.

#### Illar 3:

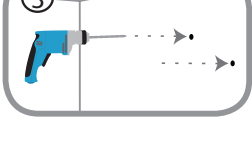

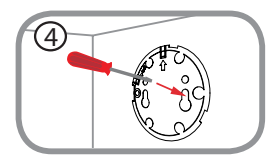

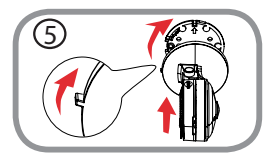

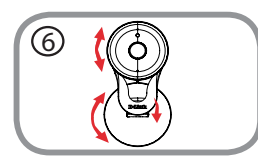

#### Шаг 4:

Поместите нижнюю панель поверх сделанных отверстий. Убедитесь, что отверстия в панели совмещены с отверстиями в стене. Используйте входящие в комплект поставки винты, чтобы прикрепить основание к стене.

#### Шаг 5:

Поместите камеру на нижнюю панель так, чтобы регулировочный указатель был слева, и зафиксируйте камеру, поворачивая ее, пока указатель не будет наверху.

#### Шаг 6:

Отрегулируйте положение камеры. Угол поворота камеры на нижней панели вправо и влево составляет 45°.

# ПОИСК И УСТРАНЕНИЕ НЕИСПРАВНОСТЕЙ

ПРОБЛЕМЫ УСТАНОВКИ И НАСТРОЙКИ

### 1. ПОЧЕМУ НА ИЗОБРАЖЕНИИ С КАМЕРЫ НАБЛЮДАЕТСЯ ДЫМКА ИЛИ ЯРКИЙ СВЕТ ПРИ ИСПОЛЬЗОВАНИИ РЕЖИМА НОЧНОГО НАБЛЮДЕНИЯ?

Возможно, свет от инфракрасных светодиодов камеры отражается от близлежащей поверхности или окна. Попробуйте изменить положение камеры.

### 2. ЧТО ДЕЛАТЬ, ЕСЛИ ЗАБЫТ ПАРОЛЬ ДЛЯ КАМЕРЫ?

Если пароль для камеры был забыт, то потребуется выполнить полный сброс к заводским настройкам.

Чтобы выполнить сброс к заводским настройкам, нажмите и удерживайте кнопку RESET в течение 10 секунд, например, с помощью распрямленной скрепки. Камера при этом должна быть включена.

| беспеч | чение                                                                                                    |                                                                                                    |  |
|--------|----------------------------------------------------------------------------------------------------|----------------------------------------------------------------------------------------------------|--|
|        | • Слот для карты microSD                                                                                                    |                                                                                                    |  |
|        | <ul> <li>Питания/Соединения</li> <li>Индикатор уровня сигнала сети Wi-Fi</li> </ul>                                                                                                    |                                                                                                    |  |
|        | • Кнопка Reset                                                                                                    | • Кнопка WPS                                                                                                    |  |
|        | • Разъем microUSB для подключения питания (постоянный ток)                                                                                                    |                                                                                                    |  |
| меры   |                                                                                                    |                                                                                                    |  |
|        | <ul> <li>1/3-дюймовый двухмегапиксельный<br/>СМОЅ-сенсор с технологией<br/>прогрессивного сканирования</li> <li>Фокусное расстояние: 1,72 мм</li> <li>Апертура: F2.5</li> <li>Углы обзора (16:9):         <ul> <li>180° (по горизонтали)</li> <li>86° (по вертикали)</li> <li>180° (по диагонали)</li> <li>Угол наклона: от -15° до 90°</li> </ul> </li> </ul> | <ul> <li>Минимальное освещение:</li> <li>Цветной режим: 0,5 люкс</li> <li>Черно-белый режим: 0,1 люкс</li> <li>Черно-белый режим с<br/>инфракрасной подсветкой:</li> <li>0 люкс</li> <li>Минимальное расстояние до<br/>объекта: 30 см</li> <li>Встроенный микрофон</li> </ul> |  |
|        | <ul> <li>Настройка качества и размера<br/>изображения, скорости передачи<br/>кадров и скорости передачи данных</li> <li>Wide Dynamic Range (WDR)</li> <li>Шумоподавление</li> <li>Метки времени и вставки текста</li> </ul>                                                                                                    | <ul> <li>Настраиваемые окна для<br/>обнаружения движения</li> <li>Настраиваемые зоны приватных<br/>масок</li> <li>Настройка скорости затвора,<br/>яркости, насыщенности цвета,<br/>контраста и резкости</li> </ul>                                                            |  |
|        | <ul> <li>Сжатие видео в формате Н.264/<br/>МЈРЕG</li> <li>Н.264 мультикаст вещание</li> </ul>                                                                                                    | <ul> <li>Сжатие в формате JPEG для<br/>стоп кадров</li> </ul>                                                                                                    |  |
|        | • 16:9 – 1920 х 1080 до 15 кадров/с, 128<br>кадров/с¹                                                                                                    | 0 x 720, 800 x 448, 640 x 360 до 30                                                                                                    |  |
|        | • G.711 128 Кбит/с                                                                                                    | • ААС 32 Кбит/с                                                                                                    |  |
|        | ·                                                                                                    |                                                                                                    |  |
|        | IPv6, IPv4, ARP, TCP, UDP, ICMP     DHCP, VILLENT                                                                                                    | • HTTP-cepsep                                                                                                    |  |

#### Технические характеристики

Интерфейсы Индикаторы

| Кнопки                        | • Кнопка Reset                                                                                                    | <ul> <li>Кнопка WPS</li> </ul>                                                                                                    |  |
|-------------------------------|----------------------------------------------------------------------------------------------------|----------------------------------------------------------------------------------------------------|--|
| Разъем питания                | • Разъем microUSB для подключения питания (постоянный ток)                                                                                                    |                                                                                                    |  |
| Параметры камеры              |                                                                                                    |                                                                                                    |  |
| Основные<br>характеристики    | <ul> <li>1/3-дюймовый двухмегапиксельный<br/>СМОЅ-сенсор с технологией<br/>прогрессивного сканирования</li> <li>Фокусное расстояние: 1,72 мм</li> <li>Апертура: F2.5</li> <li>Углы обзора (16:9):         <ul> <li>180° (по горизонтали)</li> <li>86° (по вертикали)</li> <li>180° (по диагонали)</li> <li>Угол наклона: от -15° до 90°</li> </ul> </li> </ul> | <ul> <li>Минимальное освещение:         <ul> <li>Цветной режим: 0,5 люкс</li> <li>Черно-белый режим: 0,1 люкс</li> <li>Черно-белый режим с<br/>инфракрасной подсветкой:</li> <li>0 люкс</li> </ul> </li> <li>Минимальное расстояние до<br/>объекта: 30 см</li> <li>Встроенный микрофон</li> </ul> |  |
| Характеристики<br>изображения | <ul> <li>Настройка качества и размера<br/>изображения, скорости передачи<br/>кадров и скорости передачи данных</li> <li>Wide Dynamic Range (WDR)</li> <li>Шумоподавление</li> <li>Метки времени и вставки текста</li> </ul>                                                                                                    | <ul> <li>Настраиваемые окна для<br/>обнаружения движения</li> <li>Настраиваемые зоны приватных<br/>масок</li> <li>Настройка скорости затвора,<br/>яркости, насыщенности цвета,<br/>контраста и резкости</li> </ul>                                                                                |  |
| Сжатие видео                  | <ul> <li>Сжатие видео в формате H.264/<br/>MJPEG</li> <li>H.264 мультикаст вещание</li> </ul>                                                                                                    | <ul> <li>Сжатие в формате JPEG для<br/>стоп кадров</li> </ul>                                                                                                    |  |
| Разрешение видео              | <ul> <li>• 16:9 – 1920 х 1080 до 15 кадров/с, 1280 х 720, 800 х 448, 640 х 360 до 30<br/>кадров/с<sup>↑</sup></li> </ul>                                                                                                    |                                                                                                    |  |
| Аудио                         | • G.711 128 Кбит/с                                                                                                    | • ААС 32 Кбит/с                                                                                                    |  |
| Сеть                          |                                                                                                    |                                                                                                    |  |
| Сетевые протоколы             | <ul> <li>IPv6, IPv4, ARP, TCP, UDP, ICMP</li> <li>DHCP-клиент</li> <li>NTP-клиент (D-Link)</li> <li>DNS-клиент</li> <li>DDNS-клиент (D-Link)</li> <li>SMTP-клиент</li> </ul>                                                                                                    | <ul> <li>HTTP-сервер</li> <li>UPnP port forwarding</li> <li>RTP/RTSP/RTCP</li> <li>HTTPS (для настройки)</li> <li>ONVIF</li> <li>Bonjour</li> </ul>                                                                                                    |  |
| Безопасность                  | <ul> <li>Защита учетной записи<br/>администратора и группы<br/>пользователей</li> <li>Аутентификация по паролю</li> </ul>                                                                                                    | • Аутентификация HTTP и RTSP                                                                                                    |  |
| Беспроводной модуль           | <ul> <li>802.11b/g/n (2,4 ГГц)</li> <li>Протоколы шифрования WPA/WPA2</li> <li>Скорость беспроводного соединения и</li> </ul>                                                                                                    | до 300 Мбит/с (скорость PHY)¹                                                                                                    |  |

DCS-2530L

| Управление                                 |                                                                                                    |                                                                                                    |  |  |  |
|--------------------------------------------|----------------------------------------------------------------------------------------------------|----------------------------------------------------------------------------------------------------|--|--|--|
| Управление событиями                       | <ul> <li>Обнаружение движения</li> <li>Обнаружение звука</li> <li>Запись по расписанию</li> </ul>                                                   | <ul> <li>Уведомление о событии<br/>и загрузка стоп-кадров/<br/>видеоклипов через электронную<br/>почту</li> </ul> |  |  |  |
| Удаленное управление                       | <ul> <li>Интерфейс настройки, доступный<br/>через Web-браузер</li> </ul>                                                                            |                                                                                                    |  |  |  |
| Управление с<br>мобильных устройств        | <ul> <li>Мобильное приложение mydlink<br/>Lite для iPhone, iPad, iPod Touch,<br/>мобильных устройств на базе Android<br/>и Windows Phone</li> </ul> | <ul> <li>Приложение mydlink+ для iPad<br/>и мобильных устройств на базе<br/>Android</li> </ul>                    |  |  |  |
| Системные требования                       |                                                                                                    |                                                                                                    |  |  |  |
| Системные требования<br>для Web-интерфейса | <ul> <li>Операционная система: Microsoft<br/>Windows 7/8/10 или MAC OS X 10.7<br/>или выше</li> </ul>                                               | • Web-браузер: Internet Explorer 8,<br>Firefox 12, Chrome 20 <sup>2</sup> , Safari 6<br>или выше                  |  |  |  |
| Физические параметры                       |                                                                                                    |                                                                                                    |  |  |  |
| Bec                                        | • 105 r ± 5%                                                                                                    |                                                                                                    |  |  |  |
| Размеры (Д x Ш x B)                        | • 66 x 66 x 109,6 мм ± 5%                                                                                                    |                                                                                                    |  |  |  |
| Условия эксплуатации                       |                                                                                                    |                                                                                                    |  |  |  |
| Питание                                    | <ul> <li>Адаптер питания:</li> <li>Вход: от 100 до 240 В переменного тока, 50/60 Гц</li> <li>Выход: 5 В постоянного тока 1,2 А</li> </ul>           |                                                                                                    |  |  |  |
| Потребляемая<br>мощность                   | • 4,5 BT ± 5%                                                                                                    |                                                                                                    |  |  |  |
| Температура                                | • Рабочая: от 0 до 40 °C                                                                                                    | • Хранения: от -20 до 70 °C                                                                                       |  |  |  |
| Влажность                                  | <ul> <li>При эксплуатации: от 20% до 80 %<br/>(без конденсата)</li> </ul>                                                                           | • При хранении: от 5% до 95% (без конденсата)                                                                     |  |  |  |
| Прочее                                     |                                                                                                    |                                                                                                    |  |  |  |
| Сертификаты                                | • CE<br>• CE LVD                                                                                                    | • FCC<br>• ICES                                                                                                   |  |  |  |

<sup>1</sup> Максимальная скорость беспроводной передачи данных определена спецификациями стандарта IEEE 802.11n. Скорость передачи данных может значительно отличаться от скорости беспроводного соединения. Условия, в которых работает сеть, а также факторы окружающей среды, включая объем сетевого трафика, конструкции и служебные данные сети снижают реальную пропускную способность. На радиус действия беспроводной сети могут влиять факторы окружающей среды.

<sup>2</sup> Chrome рассчитан на использование только для настройки

### ТЕХНИЧЕСКАЯ ПОДДЕРЖКА

Обновления программного обеспечения и документация доступны на Интернет-сайте D-Link. D-Link предоставляет бесплатную поддержку для клиентов в течение гарантийного срока. Клиенты могут обратиться в группу технической поддержки D-Link по телефону или через Интернет.

Техническая поддержка компании D-Link работает в круглосуточном режиме ежедневно, кроме официальных праздничных дней. Звонок бесплатный по всей России.

**Техническая поддержка D-Link:** 8-800-700-5465

Техническая поддержка через Интернет:

http://www.dlink.ru e-mail: support@dlink.ru

#### Импортер:

ООО "Д-Линк Трейд" 390043, г.Рязань, пр. Шабулина, д.16

### ОФИСЫ

Россия Москва, Графский переулок, 14 Тел. : +7 (495) 744-00-99 E-mail: mail@dlink.ru

Україна Київ, вул. Межигірська, 87-А Тел.: +38 (044) 545-64-40 E-mail: ua@dlink.ua

Moldova Chisinau; str.C.Negruzzi-8 Tel: +373 (22) 80-81-07 E-mail:info@dlink.md

Беларусь Мінск, пр-т Незалежнасці, 169 Тэл.: +375 (17) 218-13-65 E-mail: support@dlink.by

Қазақстан Алматы, Құрманғазы к-сі,143 үй Тел.: +7 (727) 378-55-90 E-mail: almaty@dlink.ru

# EHC

DCS-2530L

Հայաստան Երևան, Դավթաշեն 3-րդ թաղամաս, 23/5 Հեռ.՝ +374 (10) 39-86-67 Էլ. փոստ՝ info@dlink.am

Latvija Rīga, Lielirbes iela 27 Tel.: +371 (6) 761-87-03 E-mail: info@dlink.lv

Lietuva Vilnius, Žirmūnų 139-303 Tel.: +370 (5) 236-36-29 E-mail: info@dlink.lt

Eesti E-mail: info@dlink.ee

Türkiye Uphill Towers Residence A/99 Ataşehir /ISTANBUL Tel: +90 (216) 492-99-99 Email: info.tr@dlink.com.tr ישראל רח' המגשימים 20 קרית מטלון פתח תקווה 972 (3) 921-28-86 support@dlink.co.il